## **CAMP # 4 ACTIVITIES**

REF : myFlowLab-1602-4

### REAL-WORLD PROTOTYPE PROJECTS WITH ARDUINO UNO IOT Project

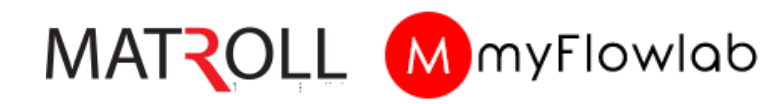

#### **Copyright © 2020 Matroll Solutions. All rights reserved**

Matroll Solutions acknowledge that there may be errors or omissions in this publication for which responsibility cannot be assumed. No liability will be accepted for loss or damage resulting from the use of information contained in this documentation or from uses as described.

# Day 1

### IOT Platform and Temperature sensor

STEP 1 : Type <u>https://thingspeak.com</u> on Browser URL to go to Thing speak webpage

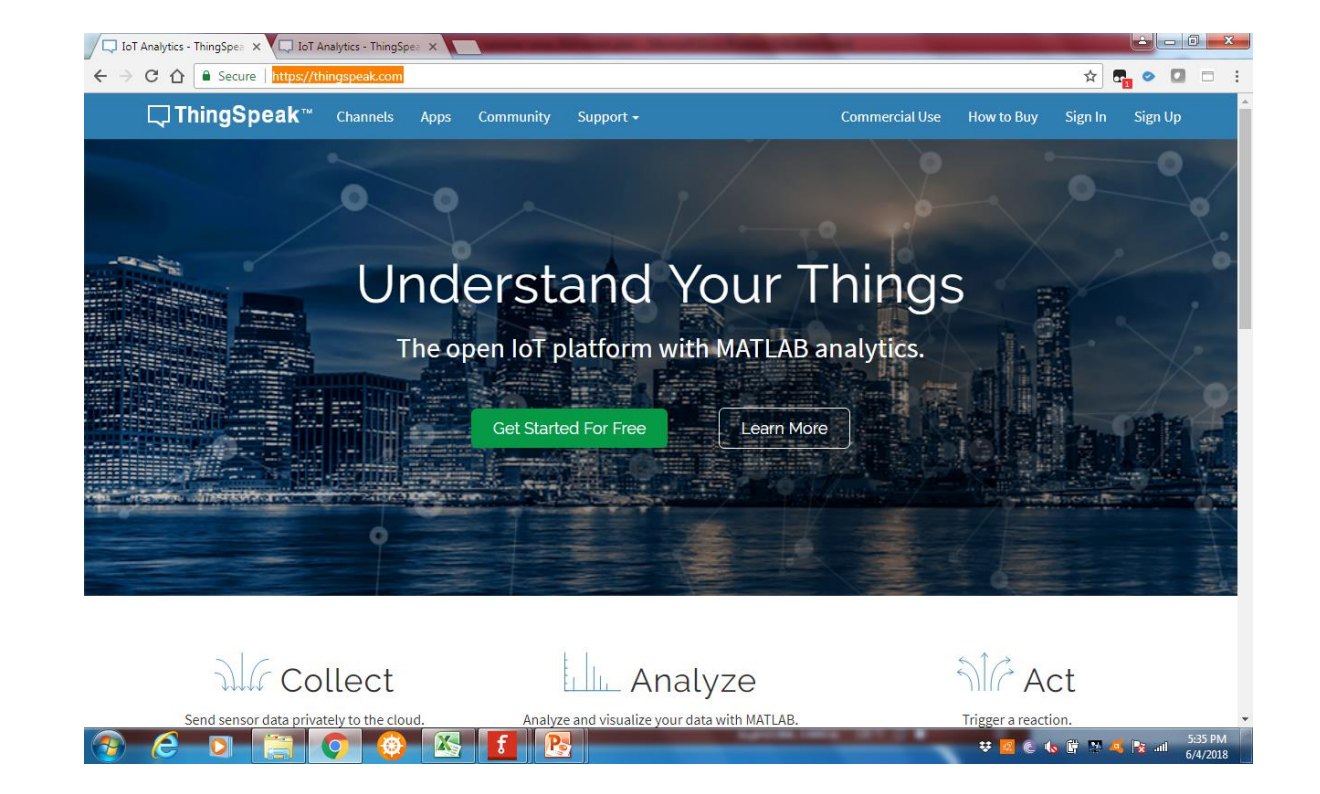

STEP 2 : Click "Get Started for free"

#### STEP 3 : Fill the sign-up form with valid information

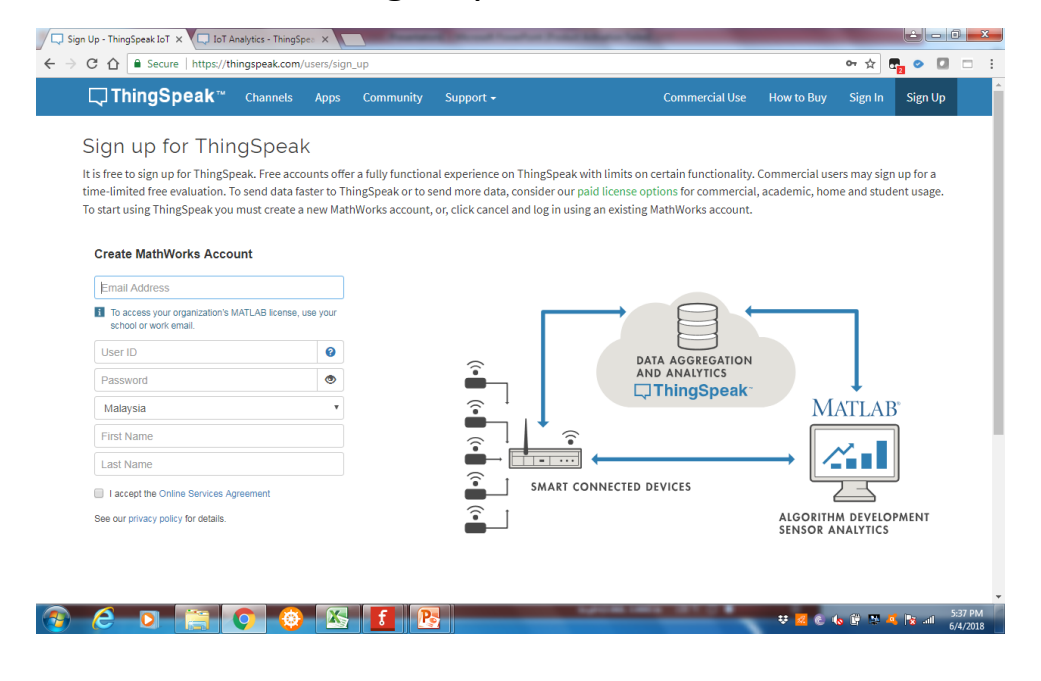

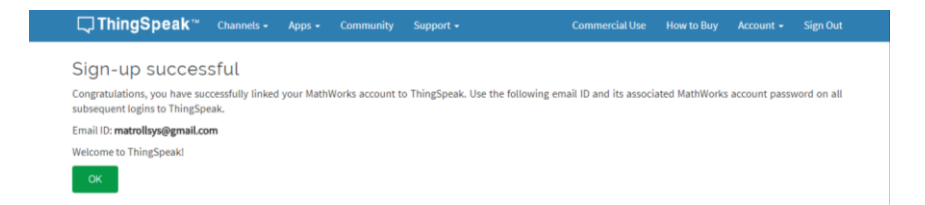

**STEP 4:** Once information entry complete, click "Continue"

**Step 5:** Go to your email inbox to verify your email

**Step 6:** Click "Verify your email" as shown on the email message from Thing Speak

**Step 7:** Click the "Continue" button on the above page

Step 8: Click " OK"

| <b>□ ThingSpeak</b> <sup>™</sup> Chai | nels - Apps - Community Support -<br>ThingSpeak Usage Intent                                                                                                    | Commercial Use How to Buy Account - Sign Out                                                                                                    |
|---------------------------------------|----------------------------------------------------------------------------------------------------|----------------------------------------------------------------------------------------------------|
| My Channels                           | <ul> <li>1) How are you planning to use ThingSpeak?</li> <li>Commercial work (including research)</li> <li>Government work (including research)</li> <li>Personal, non-commercial projects</li> <li>Teaching or research in school</li> <li>Student use</li> <li>2) Tell us something about your project. (optional)</li> <li>weather Station</li> </ul> | a in a ThingSpeak channel from a device,<br>er channel, or from the web.<br>Channel to create a new ThingSpeak<br>a column headers of the table to sort by the<br>nat column or click on a tag to show<br>ith that tag.<br>eate channels, explore and transform<br>about ThingSpeak Channels.<br>Les<br>o<br>o<br>o<br>MKR1000<br>66<br>erry Pi<br>• Netduino Plus |
|                                       |                                                                                                    | Upgrade<br>Need to send more data faster?<br>Need to use ThingSpeak for a commercial project?<br>Upgrade                                                                                                    |

STEP 9 : Select "Student use" and type "**weather station**" as your project

Step 10 : Click "OK" to continue

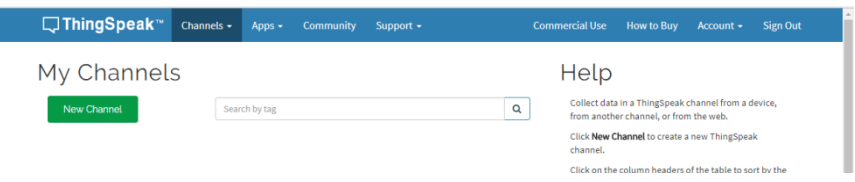

Click "New Channel " to Set up new channel to collect data via the Internet

#### STEP 12 : Fill into the New Channel form the information as shown below

| <b>□ ThingSpeak</b> ™ | Channels 🗸        | Apps 🗸 Communi              | ty Support <del>-</del> | <ul> <li>Commercial Use How to Buy Account - Sign Out</li> </ul>                                                                                                    |  |  |  |  |  |
|-----------------------|-------------------|-----------------------------|-------------------------|----------------------------------------------------------------------------------------------------|--|--|--|--|--|
| New Chanr             | nel               |                             |                         | Help                                                                                                    |  |  |  |  |  |
| Name                  | Weather station   |                             |                         | Channels store all the data that a ThingSpeak application collects. Each channel includes eight fields that can hold any type of data, plus three fields for location data and one for           |  |  |  |  |  |
| Description           | Collecting weathe | er data real time from sens | sors                    | status data. Once you collect data in a channel, you can use ThingSpeak apps to analyze and visualize it.                                                                                        |  |  |  |  |  |
| Field 1               | Temperature       |                             | //                      | Channel Settings <ul> <li>Channel Name: Enter a unique name for the ThingSpeak channel.</li> </ul>                                                                                               |  |  |  |  |  |
| Field 2               | Humidity          |                             |                         | • Description: Enter a description of the ThingSpeak channel.                                                                                                    |  |  |  |  |  |
| Field 3               | Environment       | ۲                           | Click h                 | Field#: Check the box to enable the field, and enter a field name. Each ThingSpeak channel can have up to 8 fields.     ere to enter mitor about channel cata, including JSON, MAE, or CSV data. |  |  |  |  |  |
| Field 4               | Water Level       |                             |                         | • Tags: Enter keywords that identify the channel. Separate tags with commas.                                                                                                    |  |  |  |  |  |
| Field 5               | Soil Moisture     | Ø                           |                         | <ul> <li>Latitude: Specify the position of the sensor or thing that collects data in decimal<br/>degrees. For example, the latitude of the city of London is 51.5072.</li> </ul>                 |  |  |  |  |  |
| Field 6               |                   |                             |                         | <ul> <li>Longitude: Specify the position of the sensor or thing that collects data in decimal<br/>degrees. For example, the longitude of the city of London is -0.1275.</li> </ul>               |  |  |  |  |  |
| Field 7               |                   |                             |                         | • Elevation: Specify the position of the sensor or thing that collects data in meters. For example, the elevation of the city of London is 35.052.                                               |  |  |  |  |  |
| Field 8               |                   |                             |                         | <ul> <li>Link to External Site: If you have a website that contains information about your<br/>ThingSpeak channel, specify the URL.</li> </ul>                                                   |  |  |  |  |  |
| Metadata              |                   |                             |                         | <ul> <li>Video URL: If you have a YouTube<sup>™</sup> or Vimeo<sup>®</sup> video that displays your channel<br/>information, specify the full path of the video URL.</li> </ul>                  |  |  |  |  |  |

#### STEP 13 : Once complete, scroll down the page and click "Save Channel"

|              | Show Status |              |
|--------------|-------------|--------------|
|              |             | Save Channel |
| Il Solutions |             |              |

| Community   Documentation   Tutorials   Terms   Privacy Policy |  |
|----------------------------------------------------------------|--|
| community i bocumentation i rutonais i remis i i macvi olicy   |  |

This page will capture the Sensor values from your weather station and displays it on the chart below

| Weather station         Channel ID: 510511         Action: flow/aa         Access: Private         Private View       Public View         Channel Settings       Sharing         Add Visualizations       Add Widgets         Data Export       MATLAB Analysis         Channel Stats         Created:       22 minutes ago         Updated:       22 minutes ago         Entries:       Weather station         upgage       Update:         Visualization       Visualization                                                                                                    | <b>□</b> ThingSpeak <sup>™</sup>                                               | Channels - Apps -  | Community       | Support +                        | Commercial Use H | How to Buy Account + | Sign Out  |
|----------------------------------------------------------------------------------------------------|--------------------------------------------------------------------------------|--------------------|-----------------|----------------------------------|------------------|----------------------|-----------|
| Channel ID: 510511<br>Author: flow4a<br>Access: Private<br>Private View Public View Channel Settings Sharing API Keys Data Import / Export<br>Add Visualizations Add Widgets Data Export<br>Channel Stats<br>Created: 22 minutes ago<br>Updated: 22 minutes ago<br>Entries: 0<br>Field 1 Chart C O X X<br>Weather station<br>Yeather station<br>Yeather station<br>Yeather station                                                                                                    | Weather sta                                                                    | tion               |                 |                                  |                  |                      |           |
| Private View       Public View       Channel Settings       Sharing       API Keys       Data Import / Export         Add Visualizations       Add Widgets       Data Export       MATLAB Analysis       MATLAB Visualization         Channel Stats       Created:       22 minutes ago       Updated:       22 minutes ago         Updated:       22 minutes ago       Entries: 0       Field 1 Chart       C O I X         Weather station       Weather station       Updated:       Update: station         upgage       Upgage       Upgage       Veather station                                                                                                    | Channel ID: <b>510511</b><br>Author: flow4a<br>Access: Private                 | (                  | Collecting weat | ther data real time from sensors |                  |                      |           |
| Add Visualizations Add Widgets Data Export       MATLAB Analysis     MATLAB Visualization       Channel Stats       Created:     22 minutes ago       Updated:     22 minutes ago       Entries: 0         Field 1 Chart     C O I ×       Weather station     Weather station                                                                                                    | Private View Public View                                                       | w Channel Settings | Sharing AP      | PI Keys Data Import / Export     |                  |                      |           |
| Channel Stats<br>Created: <u>22 minutes ago</u><br>Update: <u>22 minutes ago</u><br>Entries: 0<br>Field 1 Chart C O X<br>Weather station Weather station<br>Update: <u>ago</u> X<br>Weather station                                                                                                    | Add Visualizations                                                             | Add Widgets        | Data Export     |                                  | MATLAB An        | nalysis MATLAB Visu  | alization |
| Created: 22 minutes ago<br>Updated: 22 minutes ago<br>Entries: 0<br>Field 1 Chart C O V X<br>Weather station Weather station<br>Weather station<br>Wea | Channel Stats                                                                  |                    |                 |                                  |                  |                      |           |
| Field 1 Chart C O I X     Weather station     Weather station     Weather station                                                                                                    | Created: <u>22 minutes ago</u><br>Updated: <u>22 minutes ago</u><br>Entries: 0 |                    |                 |                                  |                  |                      | _         |
| Weather station Weather station                                                                                                    | Field 1 Chart                                                                  |                    | ВЪ              | Field 2 Chart                    |                  | ሮ 🔉 🖌 🗙              |           |
| Fungestrue                                                                                                    |                                                                                | Weather station    |                 |                                  | Weather station  | n                    |           |
|                                                                                                    | le mperature                                                                   |                    |                 | Humidity                         |                  |                      |           |
| Date Date ThingSpeak.com ThingSpeak.com                                                                                                    |                                                                                | Date               | ThingSpeak.com  |                                  | Date             | ThingSpeak.com       |           |
| Field 3 Chart C $\wp \checkmark x$ Field 4 Chart C $\wp \checkmark x$                                                                                                    |                                                                                |                    |                 |                                  |                  |                      |           |

You have successfully set-up your IOT platform to capture data via internet. For now , log out from Thing Speak.

We will work on the sensors to send its values to this page

#### Monooo ANAN POWER U ANALOG IN ΟΝΙΠΟΆΑ RX = NO 🔲 ONN (+ (~ MW9) JATIDIO RX~O GND - GND DOUT – Pin 5 VCC - +V

Temperature and Humidity Sensor Connection DHT11 Sensor

#### **Testing DHT11 Sensor Connection**

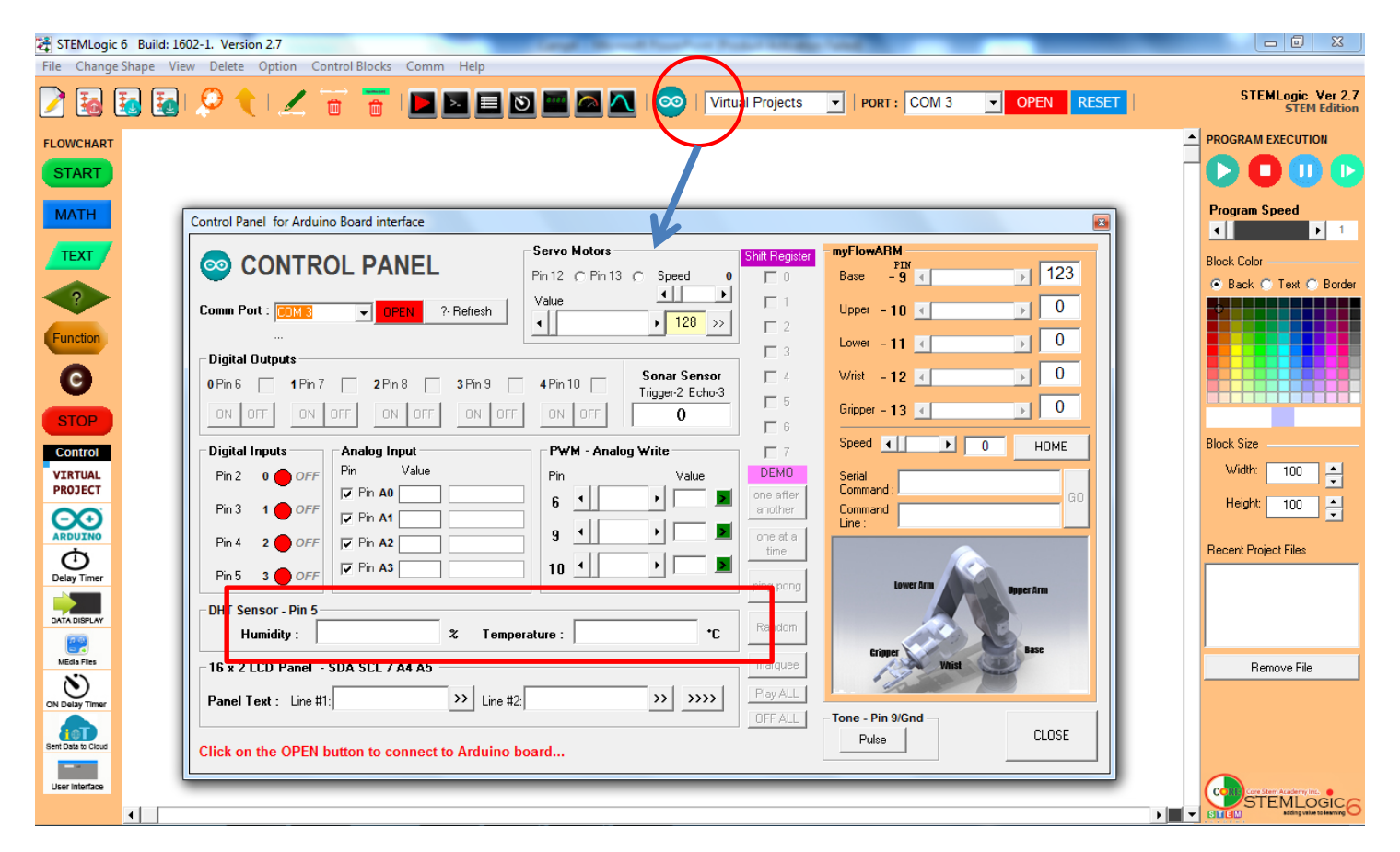

Step 1: Launch FlowLogic 6 and click the Control Panel Icon

Step 2: Connect to the Brain Board and Click "Open"

Step 3: Check at the DHT Sensor segment , Humidity and temperature should appear if the

connection is correct. If not, check the sensor connection again

### Develop program to read Humidity and Temperature value from the DHT11 Sensor

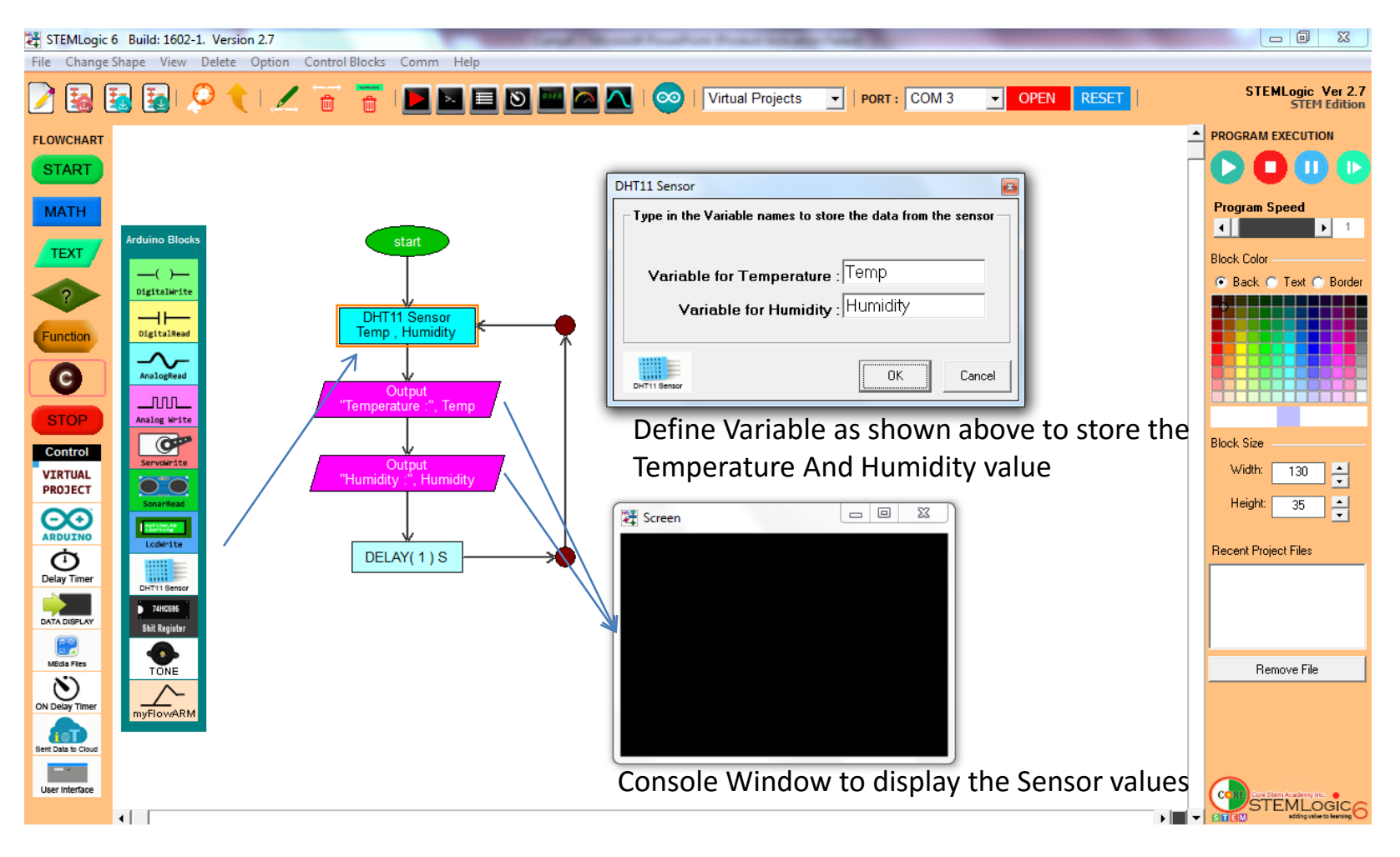

## Send the Temperature and Humidify sensor Value to the IOT Platform – Weather Station

**Note :** In order for FlowLogic 6 to send the sensor values to Weather Station IOT Platform We need to first obtain API key from the Weather Station IOT Platform

STEP 1 : Go to Thing Speak website Step 2: Click "Sign In"

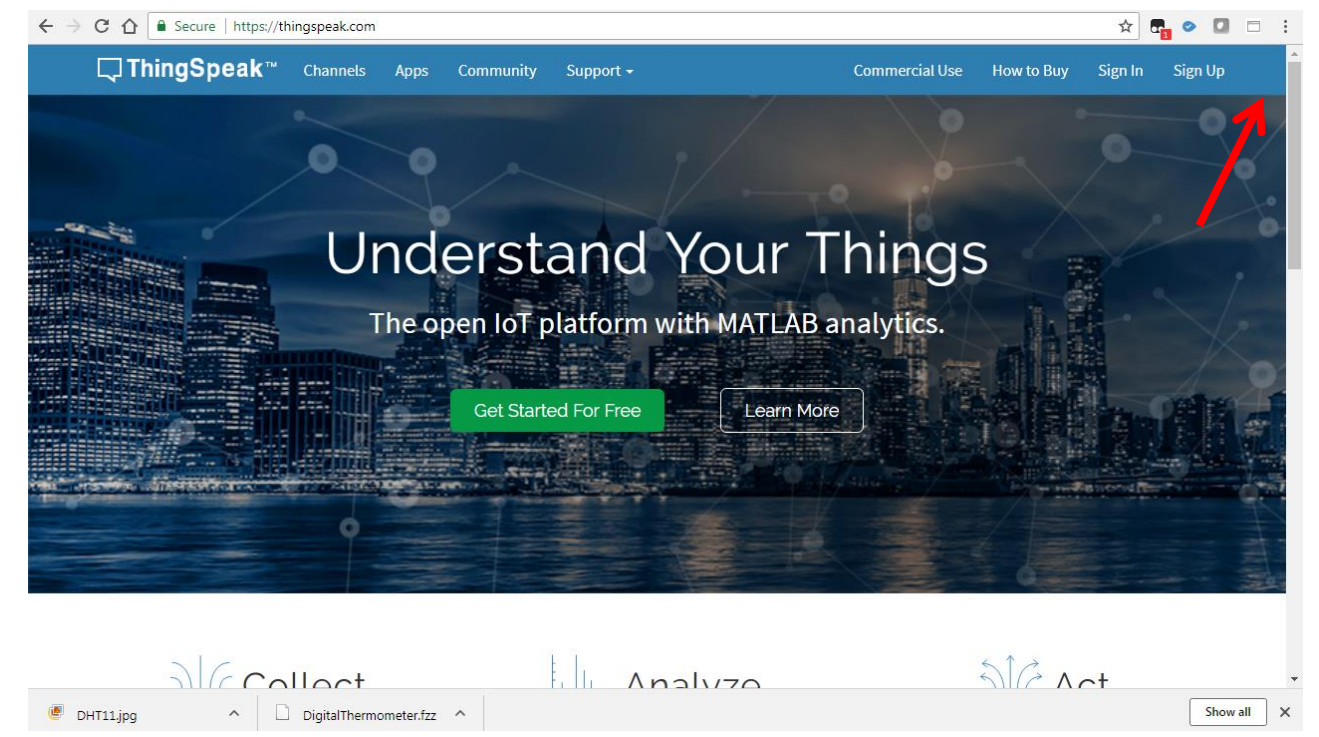

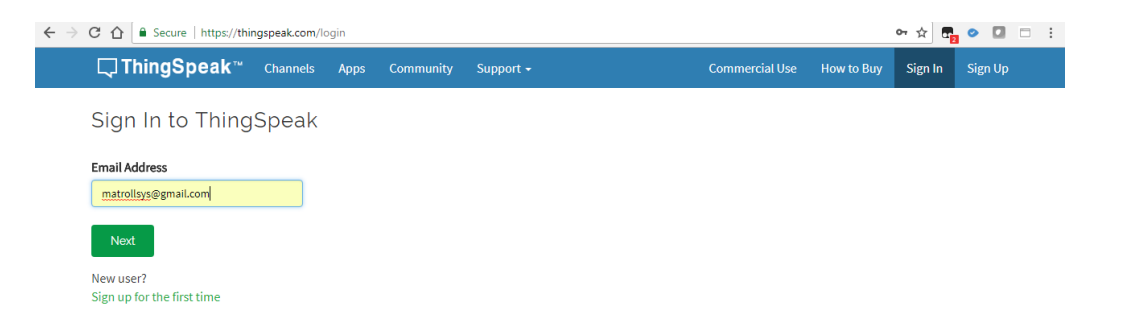

#### Step 3 :Key in the Email used to setup up the Weather Station IOT Platform and click "Next"

| Community   Documentation   Tutorials   Terms   F | Privacy Policy        | 댥 🗹 🕺 🕲 2018 The MathWorks, Inc.          |  |  |  |  |  |  |
|---------------------------------------------------|-----------------------|-------------------------------------------|--|--|--|--|--|--|
| ← → C ☆<br>Secure   https://thingspeak.com/login  |                       | 아 ☆ 태월 ⊘ 🚺 🗆 🗄                            |  |  |  |  |  |  |
| Sign in to your MathWorks Account                 | s community support • | Commerciar use Now to buy Sign in Sign Up |  |  |  |  |  |  |
| matrollsys@gmail.com                              | c                     |                                           |  |  |  |  |  |  |
| Forgot Password?                                  |                       |                                           |  |  |  |  |  |  |
| Sign In                                           |                       |                                           |  |  |  |  |  |  |
|                                                   |                       |                                           |  |  |  |  |  |  |

\*Step 4: Key in the Password used to setup up the Weather Station IOT Platform and click "Sign in"

Community | Documentation | Tutorials | Terms | Privacy Policy 🦷 🖬 😨 🔊 © 2018 The MathWorks, Inc.

Copyright © 2018 Core Stem Academy Inc.

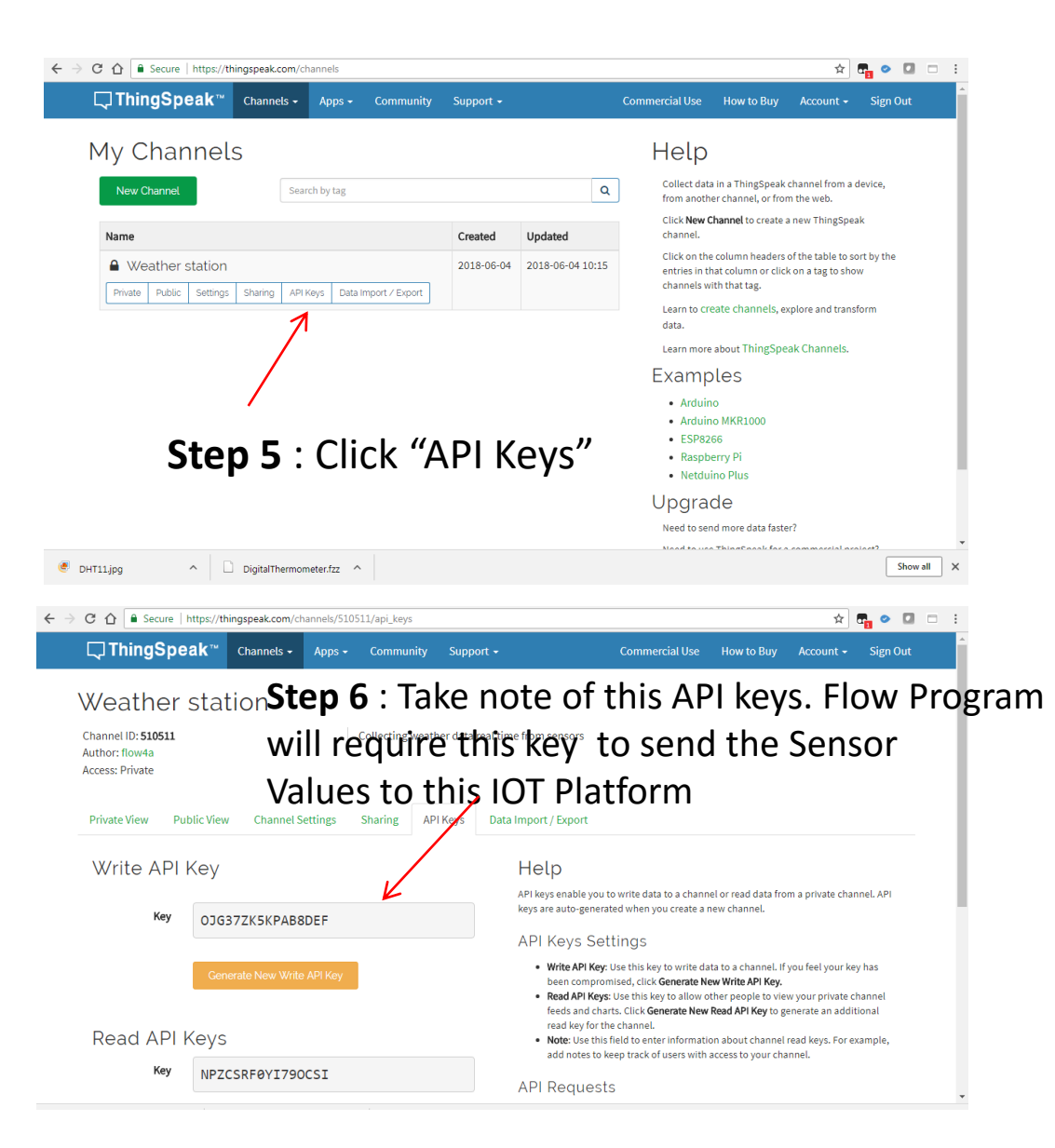

**Step 7** : Expand the Flow program to include the Send Data to Cloud command block . In the Property window ,type in the API keys obtained from the Weather Station IOT Platform and select the variables that stores the Sensor values as shown below.

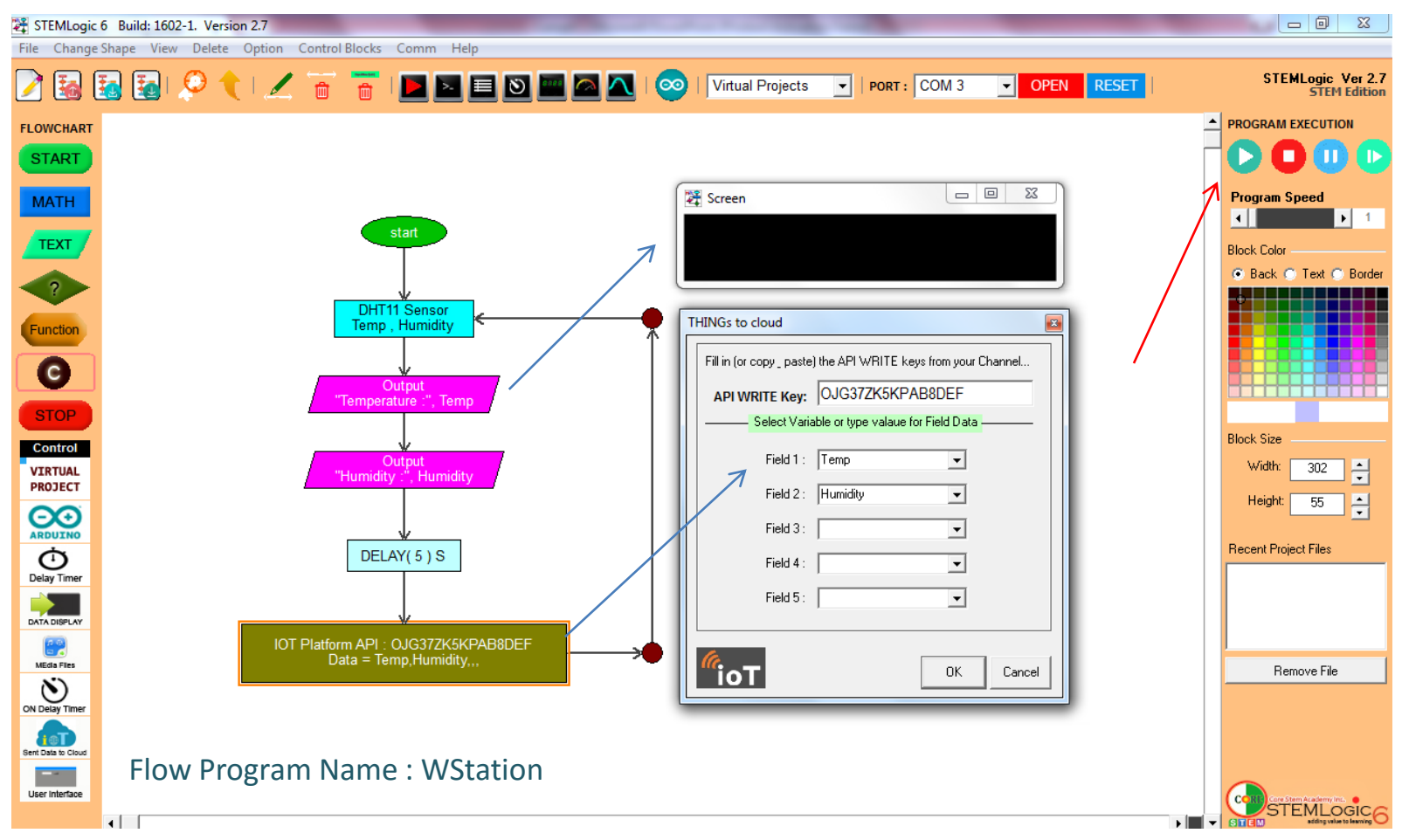

Please ENSURE the pc running FlowLogic 6 is connected to internet RUN the program, the Sensor values will be sent to the Weather Station IOT platform every 5 sec. Copyright © 2020 Matroll Solutions **Step 8** : Click "Private View " on the Weather Station IOT Platform . The Temperature and Humidity Chart will be Updated every 15 Sec as shown below.

| $\leftarrow$ $\rightarrow$ C $\triangle$ Secure   https://thingspec                | k.com/channels/5105           | 511/private_show                     |                                                                |                          |               |                         |           | Q ☆ | <b>7</b> 6 📀 | □ :      |
|------------------------------------------------------------------------------------|-------------------------------|--------------------------------------|----------------------------------------------------------------|--------------------------|---------------|-------------------------|-----------|-----|--------------|----------|
| 🖵 ThingSpe                                                                         | ak™ Channels -                | Apps - Community                     | Support 🗸                                                      | Commercial Use           | How to Buy    | Account +               | Sign Out  |     |              | <b>^</b> |
| Channel ID: 510511<br>Author: flow4a<br>Access: Private                            | station                       | Collecting weat                      | her data real time from sensors<br>Pl Keys Data Import / Expor | t                        |               |                         |           |     |              |          |
| Channel St<br>Created: <u>about 5 h</u><br>Updated: <u>about 5 h</u><br>Entries: 0 | Add Widgets<br>ats<br>wrs.aso | Data Export                          |                                                                | MATLA                    | B Analysis    | MATLAB Visu             | alization |     |              |          |
| Field 1 C                                                                          | aart<br>Weather sta           | e و ation                            | Field 2 Cha                                                    | <b>rt</b><br>Weather sta | tion (        | 3 0 / x                 |           |     |              |          |
| 80<br><b>10</b><br>10<br>10<br>10<br>10<br>10<br>10<br>10<br>10<br>10<br>10        | 28:28:80 28:24:0<br>Da        | 00 28:24:80<br>tite<br>Thingtousk.co | - 20 21                                                        | 1:28:20 28:24:0<br>Da    | 0 23:<br>te 1 | 24:30<br>ThingSpeak.com |           |     |              |          |
|                                                                                    |                               | -                                    |                                                                |                          |               |                         |           |     |              | -        |

NEXT, lets connect various others sensor to the Weather Station and send the value to the Weather Station IOT Platform

## **Day 2** Weather Station - Gas Sensor

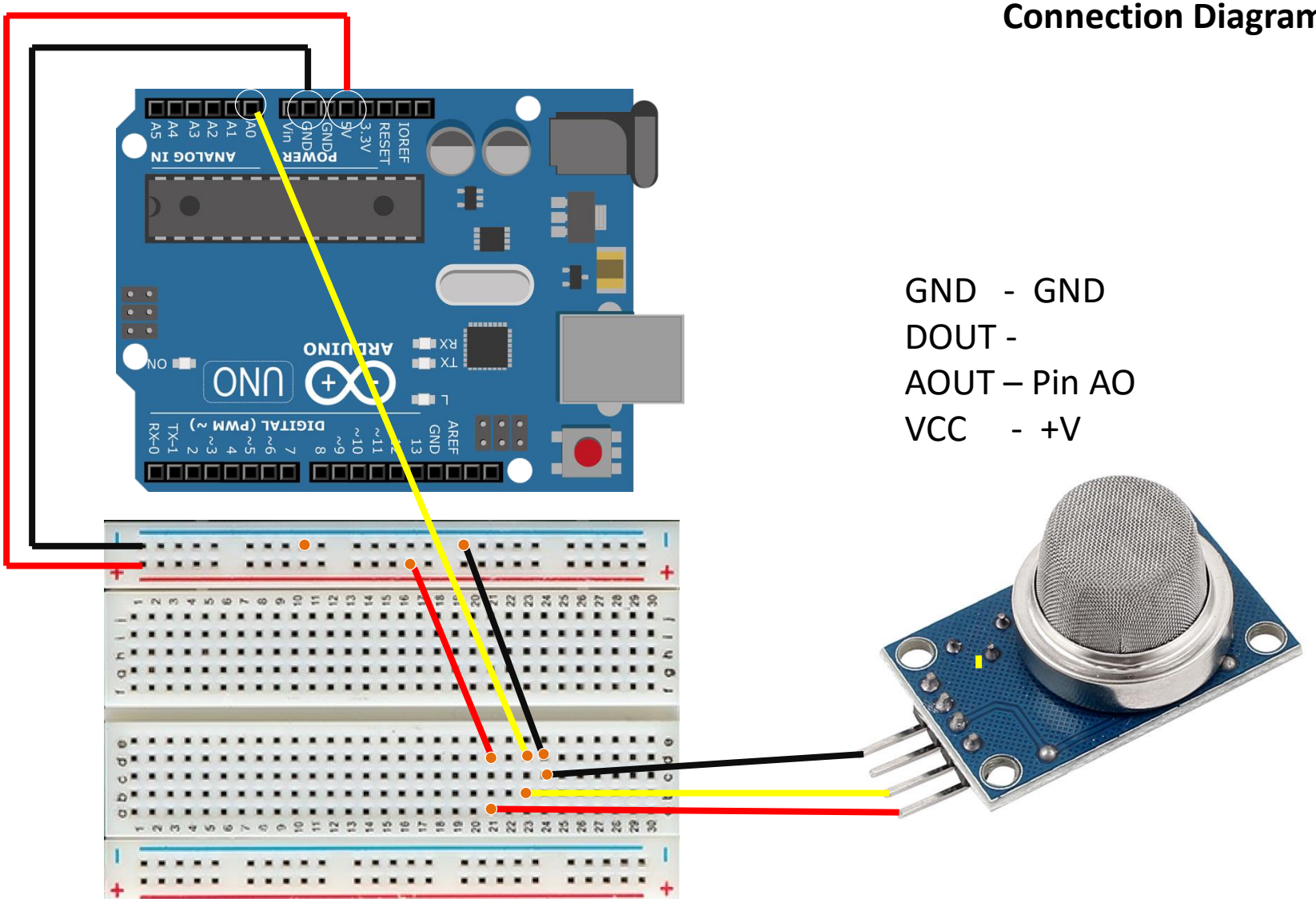

#### Measure Environment Cleanness using Gas Sensor Connection Diagram

### Expand Flow Program *Wstation* to Read and send Gas sensor value to Weather Station IOT Platform .

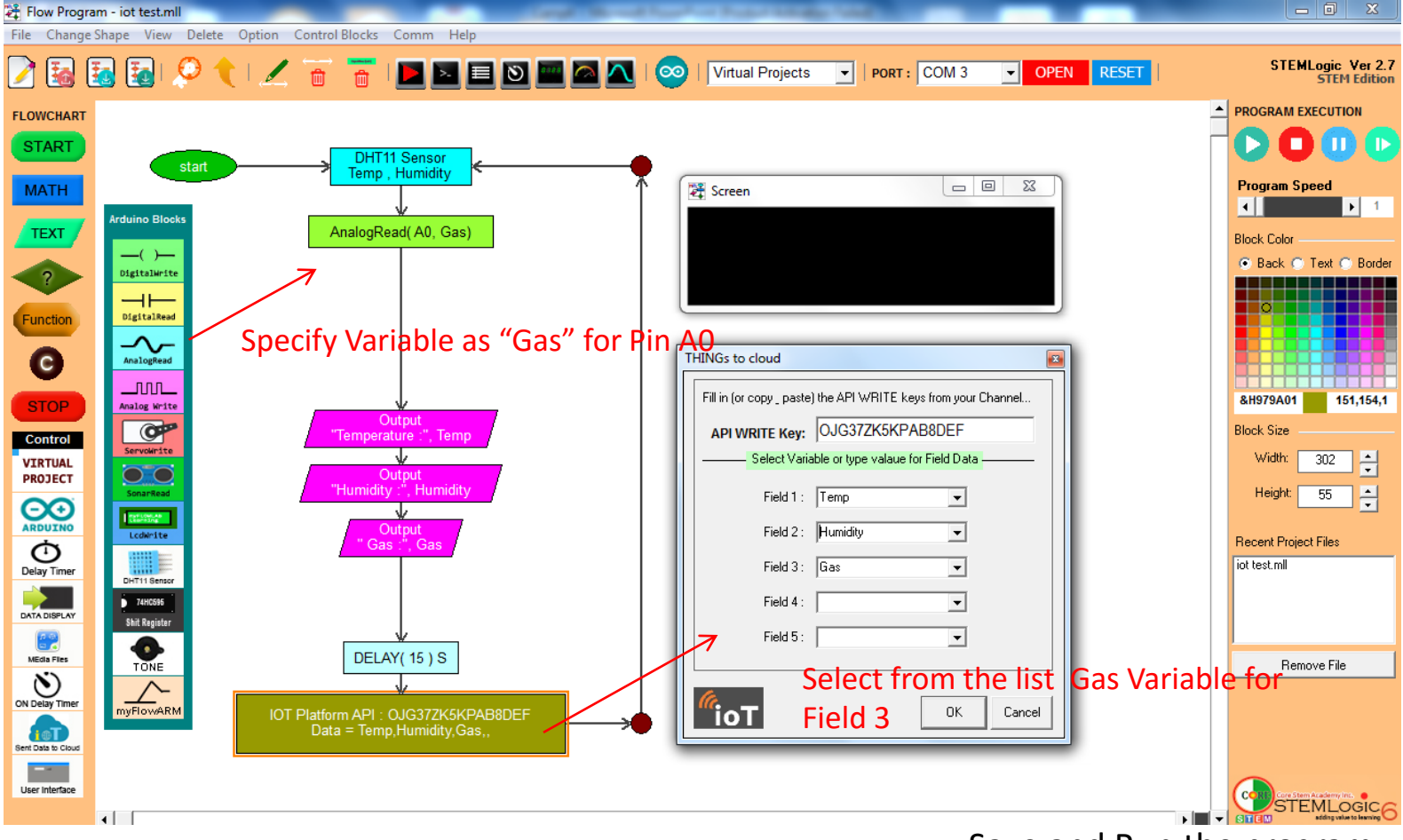

Save and Run the program.

View the chart for Gas sensor data on your Weather Station IOT Platform

# Day 3

## Weather Station – Water Level Sensor

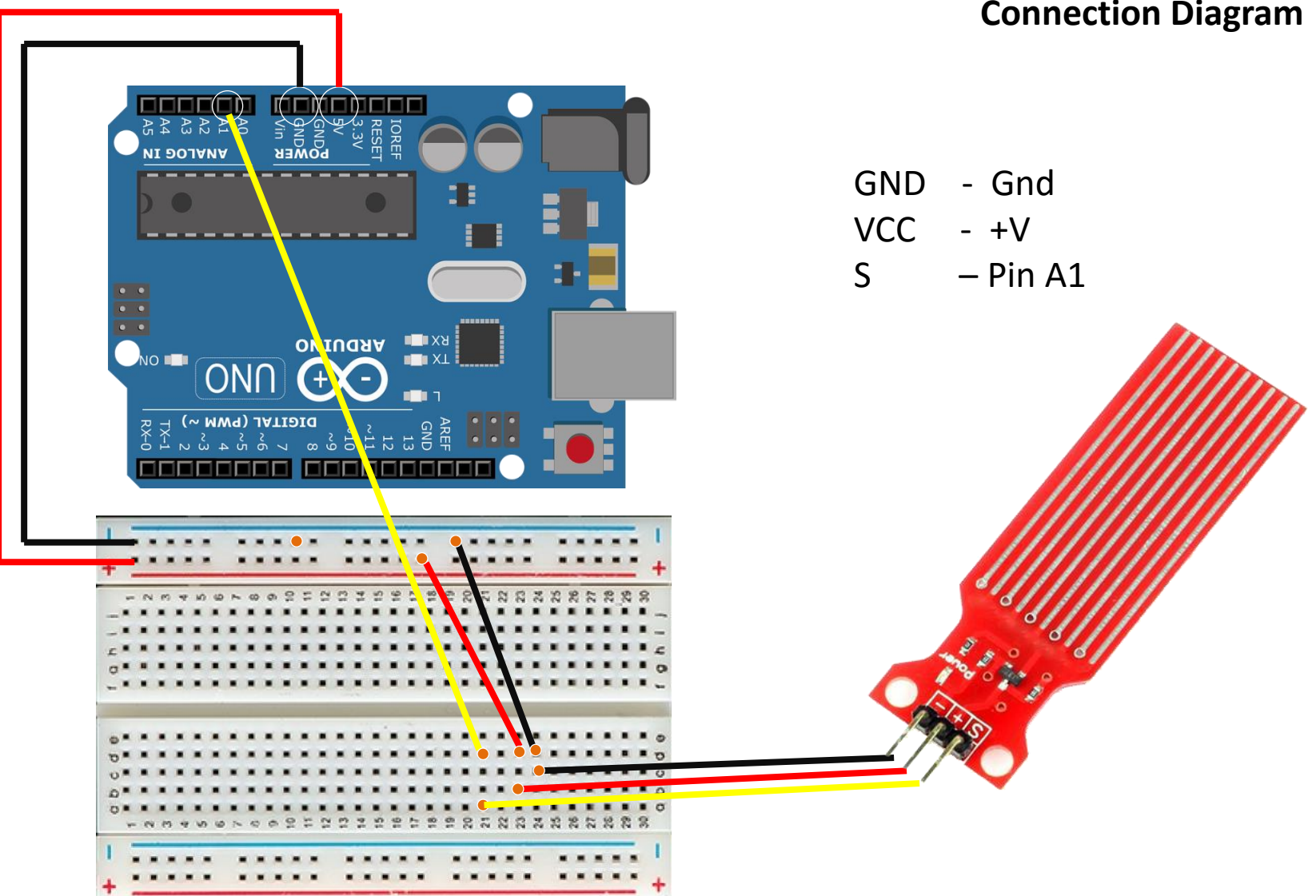

Water Level measurement using Water level sensor Connection Diagram

Expand Flow Program *Wstation* to Read and send Water Level sensor value to Weather Station IOT Platform .

![](_page_20_Figure_1.jpeg)

Save and Run the program.

View the chart for Water Level sensor data on your Weather Station IOT Platform

## Day 4

## Weather Station – Moisture Sensor

![](_page_22_Picture_0.jpeg)

### Expand Flow Program *Wstation* to Read and send Soil Moisture sensor value to Weather Station IOT Platform .

![](_page_23_Figure_1.jpeg)

Save and Run the program.

View the chart for Soil Moisture sensor data on your Weather Station IOT Platform

Copyright © 2018 Core Stem Academy Inc.

## Day 5

## Self Watering Plant and IOT Plant Monitoring

#### Self Watering Plant project Connection Diagram

![](_page_25_Picture_1.jpeg)

#### Self Watering Plant project Connection Diagram

![](_page_26_Figure_1.jpeg)

#### Self Watering Plant project Flow Program

![](_page_27_Figure_1.jpeg)

# END OF CAMP # 4 LESSON PLAN